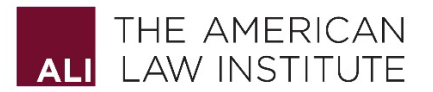

## Instructions for Submitting Early Career Scholars Nomination

- Accessing Early Career Scholars page: Click on: https://www.ali.org/forms/young\_scholars/
  - Returning Users / Deans
    - If you have submitted a nomination in the past, please enter your email below.
    - You will receive an email with a link that will take you directly to your school's nomination page.

## o New Users / Deans

- If you have *not* submitted a nomination in the past, please fill out the required fields: 'your name, email address, school of law represented', and click [Create Account].
- You will receive an email that contains a link to your school's nomination page.

You may want to save the email containing the link in case you need to return to your nomination page to make changes or additions.

## • Submitting On Behalf Of

 If you are submitting a nomination on behalf of the Dean of your Law School, please contact <u>earlyscholars@ali.org</u> to receive the link to your school's nomination page.

## Nominee Submission

- The Early Career Scholars home page will display a new nominee form.
- To submit a nomination:
  - Enter the required Dean information:
    - 1. Full Name
    - 2. Email address
    - 3. Law School represented
    - Enter the required Nominee information:
      - 1. Full Name
      - 2. Email address
      - 3. Law School represented
  - Upload files for Nominee (only PDF files are accepted)
    - 1. Letter of recommendation from the Dean
    - 2. CV
    - 3. Writings of the Nominee A minimum of two are required
  - Click on the Save Your Nominee button; this will save everything in your form and allow you to make changes, if needed, before final submission.
  - On the next page you will see Submission status: open/not yet submitted; if you are satisfied with your uploads, click on Close this Submission; this will alert us to your submission
- To edit a submission before closing it:
  - After clicking on the Save Your Nominee button, the next page will allow you to replace the documents you uploaded. See: Submission status: open/not yet submitted; click on Edit/make changes to replace any of the documents you originally uploaded. Choose File, select your preferred file and click Update Your Nominee, then on the next page click: Close this Submission.
- PLEASE NOTE: Once you Close your Submission you will not be able to make any changes. If you need any information changed or updated after submitting your nomination, contact <u>earlyscholars@ali.org</u>.